#### **K**AMAC

# INSTRUKCJA OBSŁUGI SYSTEMU CMS DRUPAL 8

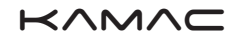

# Spis treści

Logowanie Zarządzanie użytkownikami Edycja treści Edycja Kategorii Bloki Widoki Formularze Rozszerzenia Logowanie

#### Aby zalogować się do systemu CMS, dopisujemy na końcu adresu

#### url - **/user**

np. https://www.muzeumgalowice.pl/user

Po wpisaniu poprawnych danych, otrzymujemy dostęp do zarzą-

dzania systemem - czarny górny pasek.

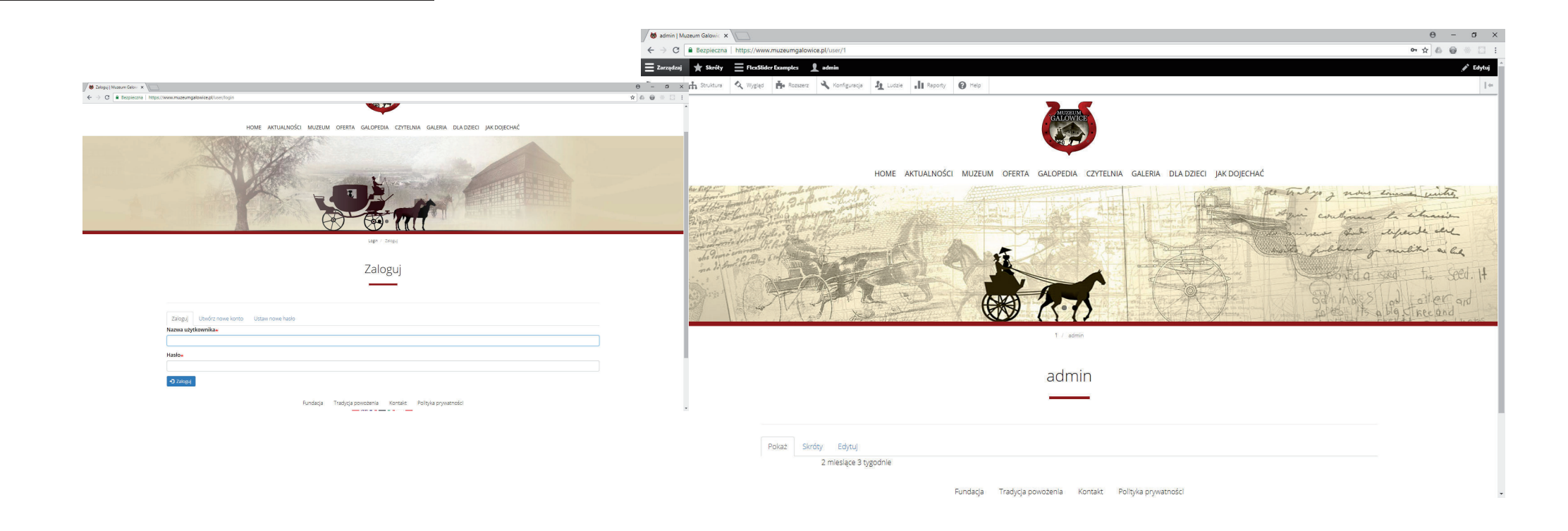

#### www.kamac.com.pl

# Ludzie

Aby wyedytować hasło, lub dodać nowego użytkownika, wchodzimy do zakładki Ludzie (Zarządzaj a potem Ludzie)

#### https://www.muzeumgalowice.pl/admin/people

Tutaj możemy modyfikować już istniejące dane, lub dodać nowych redaktorów strony. Za uprawniania edycyjne odpowiadają role na stronie, możne je tworzyć i dostosowywać do swoich potrzeb.

| 🕭 Ludzie   Muzeum Galowi: 🗙                                                                   |                          |                        | Θ - σ ×     |
|-----------------------------------------------------------------------------------------------|--------------------------|------------------------|-------------|
| ← → C ■ Bezpieczna   https://www.muzeumgalowice.pl/admin/people                               |                          |                        | ☆ & @ * □ : |
| 😗 Wróć do strony 😑 Zarządzaj \star Skróty 😑 FlexSlider Examples 👤 admin                       |                          |                        |             |
| 🖺 Content 🔥 Struktura 🔇 Wygłąd 🏟 Rozszerz 🌂 Konfiguracja 🧏 Ludzie 🛛                           | Raporty 🕖 Help           |                        | (m          |
| Ludzie 🏠<br>Lista Upravnienia Role                                                            |                          |                        |             |
| Home » Admin » People                                                                         |                          |                        |             |
| Nazwa lub email zawiera Status Rola Uprawnier<br> -Wszystkie- ▼  -Wszystkie- ▼  -Wszystkie- ▼ | ie- 🔻                    |                        |             |
| Filter                                                                                        |                          |                        |             |
| Akcja                                                                                         |                          |                        |             |
| Update URL alias   Zastosuj do wybranych elementów                                            |                          |                        |             |
| NAZWA UŻYTKOWNIKA STATUS                                                                      | ROLE POSIADA KONTO PRZEZ | OSTATNI DOSTĘP         | OPERATIONS  |
| admin Aktywne                                                                                 | 2 miesiące 3 tygodnie    | 2 minuty 40 sekund ago | Edytuj      |
| Zastosuj do wybranych elementów                                                               |                          |                        |             |

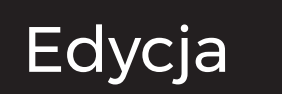

Wszystkie artykuły dodane do strony są dostępne w zakładce Content

#### https://www.muzeumgalowice.pl/admin/content

Eżywając filtrów wyszukiwania, możemy edytować dowolny arty-

kuł z listy - przycisk Edytuj

Można, po zalogowaniu się, wejść na konkretny artykuł i nacisnąć przycisk "Edytuj"

Aktualności / Juz 3 czerwca dzieciaki przejmuja galowice / Już 3 czerwca - Dzieciaki przejmują Galowice

#### Już 3 czerwca - Dzieciaki przejmują Galowice!

#### Pokaż Edytuj Usuń Wersje

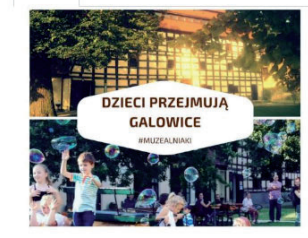

W ramach dnia Muzealniaków na najmłodszych w Muzeum Powozów Galowie atrakcjil Zapraszamy od godziny 11:00 do 18:00.

#### Program wydarzeń:

Od 11:00 - przejażdźka kucykami ze stadniny Pony-Klub Wrocław 12:30 – spektaki dla najmłodszych Studio Teatralne Blum pt. "Co to?" 14:00 - koncert Niepubliczna Szkoła Muzyczna z Żórawiny/ Żernik Wrocławski Od 13:30 do 15:00 – wymiana zabawek w Muzeum. Przynieś swoją zabawkę i inną!

Wejście do Muzeum dla wszystkich dzieci do 10 lat – BEZPŁATNE!

| 9                                                            | wrocud                                                                                                    |                                | ząuzaj   |           | Abuder Examples |             |         |      |        |           |                    |   |            |  |
|--------------------------------------------------------------|----------------------------------------------------------------------------------------------------|--------------------------------|----------|-----------|-----------------|-------------|---------|------|--------|-----------|--------------------|---|------------|--|
| Ŀ                                                            | Content                                                                                                    | Struktura                      | 🔍 Wygląd | Rozszerz  | 🔧 Konfiguracja  | Ludzie      | Raporty | Help |        |           |                    |   |            |  |
|                                                              | Cont                                                                                                    | :ent ☆<br><sup>tent</sup> Kome | ntarze   | Feeds Pli | ki Media        |             |         |      |        |           |                    |   |            |  |
|                                                              | Home » Admin » Content<br>• Dodaj treć(                                                                                      |                                |          |           |                 |             |         |      |        |           |                    |   |            |  |
|                                                              | Rodzaj zawartości     Published status     Language       -Wszystkie-     -Wszystkie-     -Wszystkie-       Filter     Reset |                                |          |           |                 |             |         |      |        |           |                    |   |            |  |
| Akcja<br>Usuń zawartość •<br>Zastosuj do wybranych elementów |                                                                                                    |                                |          |           |                 |             |         |      |        |           |                    |   |            |  |
|                                                              |                                                                                                    | TITLE                          |          |           | R               | ODZAJ ZAWAR | RTOŚCI  |      | AUTHOR | STATUS    | UPDATED            | • | OPERATIONS |  |
|                                                              |                                                                                                    | Bastarda                       |          |           | c               | alopedia    |         |      | admin  | Published | 06/04/2018 - 23:39 |   | Edytuj 💌   |  |
|                                                              |                                                                                                    | Bat angielski                  |          |           | c               | alopedia    |         |      | admin  | Published | 06/04/2018 - 23:39 |   | Edytuj 💌   |  |
|                                                              |                                                                                                    | BAT WĘGIERSKI                  |          |           | c               | alopedia    |         |      | admin  | Published | 06/04/2018 - 23:39 |   | Edytuj 👻   |  |

Każdy rodzaj zawartości cechuje się poszczególnymi polami. W Drupal możemy samemu dodawać odpowiednie pola dot. przypisania obrazu/galerii, kategorii, plików do ściągnięcia itd. Do zwykłej edycji tekstu, wykorzystujemy WYSIWYG

|                                                                                                    | C Edytuj Aktualności Juz 3 - 🗙 C www.muzeumgałowice.pl 🗙                                                                                                    |                                                                                                    | Θ - σ ×     |
|----------------------------------------------------------------------------------------------------|----------------------------------------------------------------------------------------------------|----------------------------------------------------------------------------------------------------|-------------|
|                                                                                                    | E -> C Bezpieczna https://www.muzeumgalowice.pl/node/397/edit?destination=/admin/content%3Ftitle%3D%26type%3Daktualnosci%26status%3DAll%26l                                                                                                    | langcode%3DAll                                                                                                    | * & @ * 🗆 : |
|                                                                                                    | 😑 Zarządzaj 🔺 Skróły 📃 FlexSlider Examples 👤 admin                                                                                                    |                                                                                                    |             |
|                                                                                                    | 🖺 Content 🚠 Struktura 🔇 Wygląd 🏝 Rozszerz 🔧 Konfiguracja 🦺 Ludzie 📊 Raporty 🚱 Help                                                                                                    |                                                                                                    | 1+          |
| B I S x <sup>a</sup> x <sub>a</sub>   I <sub>x</sub>   ∞ ∞   ∷ ≟   >> ⊑ ⊞   Format -   ⊡ ⊡ Żródło dokumentu<br>W ramach dnia Muzealniaków na najmłodszych w Muzeum Powozów Galowice czeka moc atrakcjił Zapraszamy o<br>Program wydarzeń:<br>Od 11:00 - przejażdźka kucykami ze stadniny Pony-Klub Wrocław | Cetter       m struktur       v tygge       m struktur       Nondparega       L tote       iii report       m rep         Edyctuj Aktualności Już 3 czerwca - Dzieciaki przejmują Galowice!         Pokaz       Edytuj       Usuf       Werge         Home + 397 + Edit         Tride *         Just       Werge         Pokaz       Edytuj         Usuf       Werge         Pokaz         Werge         Pokaz         Vandowene dowice!         Wranach dnia Muzealniaków na najmłodznych w Muzeum Powozów Galowice czeka moc atrakcjil Zapraszamy od godziny 11:00 do 18:00.         Pozotaw puste, jazeli chesz w podsumowaniu wykorzystać obcjęt wrziję całego tekstu.         B       J       S       x       L       D       D doła dokumeniu         Wranach dnia Muzealniaków na najmłodzsych w Muzeum Powozów Galowice czeka moc atrakcjil Zapraszamy od godziny 11:00 do 18:00.       Program wydarzeł:         Od 11:00 - projaczkałka kucykami ze stadniny Pony-Kub Wrockaw       D zółado dokumeniu Wiczycha kucykami ze stadniny Pony-Kub Wrockaw         12:3 - spektad dla najmłośczych Studo Latrataria Blum pl., co totrzelatowich wiej na na naj       D doładowice wytwiej na na naj | Published         Ostatrio zapizano (6/11/2018 - 17:50         Autora admin         Ø Dodaj novaj weziji         Informacja o novej weziji         Zviležle opisz dokonane przez siebie zmiany.         > USTAVIENIA MENU         > USTAVIENIA MENU         > URL PATH SETINGS         > AUTOR I DATA |             |
| 12:30 – spektakl dla najmłodszych Studio Teatralne Blum pt. "Co to?"<br>14:00 - koncert Niepubliczna Szkoła Muzyczna z Żórawiny/ Żernik Wrocławskich<br>Od 13:30 do 15:00 – wymiana zabawek w Muzeum. Przynieś swoją zabawkę i wymień ją na inną!                                                          | Wejście do Muzeum dla wszystkich dzieci do 10 lat – BEZPŁATNEI                                                                                                    | > OPCJE WYROZNIENIA                                                                                                    |             |
| Wejście do Muzeum dla wszystkich dzieci do 10 lat – BEZPŁATNE!                                                                                                    | Format tekstu Pełny HTML 💌                                                                                                    | D formatach tekstu 🔞                                                                                                    |             |
|                                                                                                    | Zójęcie Tekst alternatywny Attualnosc Podany tekst będzie wykorzystywany w czytnikach ekzana, wyszukłwarkach oraz kiedy obrazek nie może zostać załadowany. Trie Ten tytuł jest wyświetlany jako dymek kiedy użytownik najeżdza kursorem nad obrazek.                                                                                                    |                                                                                                    |             |

# Edycja

#### KAMAC

# Edycja

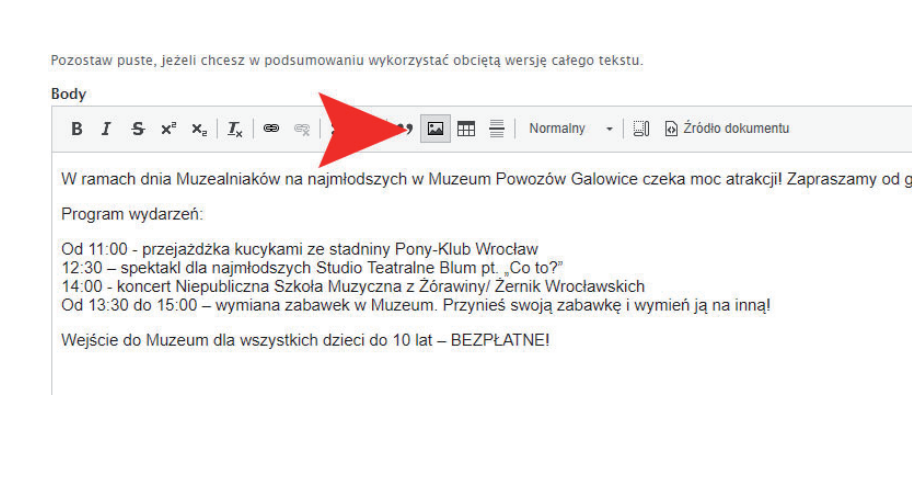

Zdjęcie w tekscie - używamy przycisku IMCE

Klikamy na ikonę tekstu, następnie wyszukujemy obraz na dysku i wgrywamy go w dane miejsce.

Zalecamy jednak, dodawanie obrazków, w miejscach do tego przeznaczonych - galerie, czy zdjęcie główne, ponieważ zdjęcie dodane w tekście, może źle się wyświetlać na urządzeniach mobilnych.

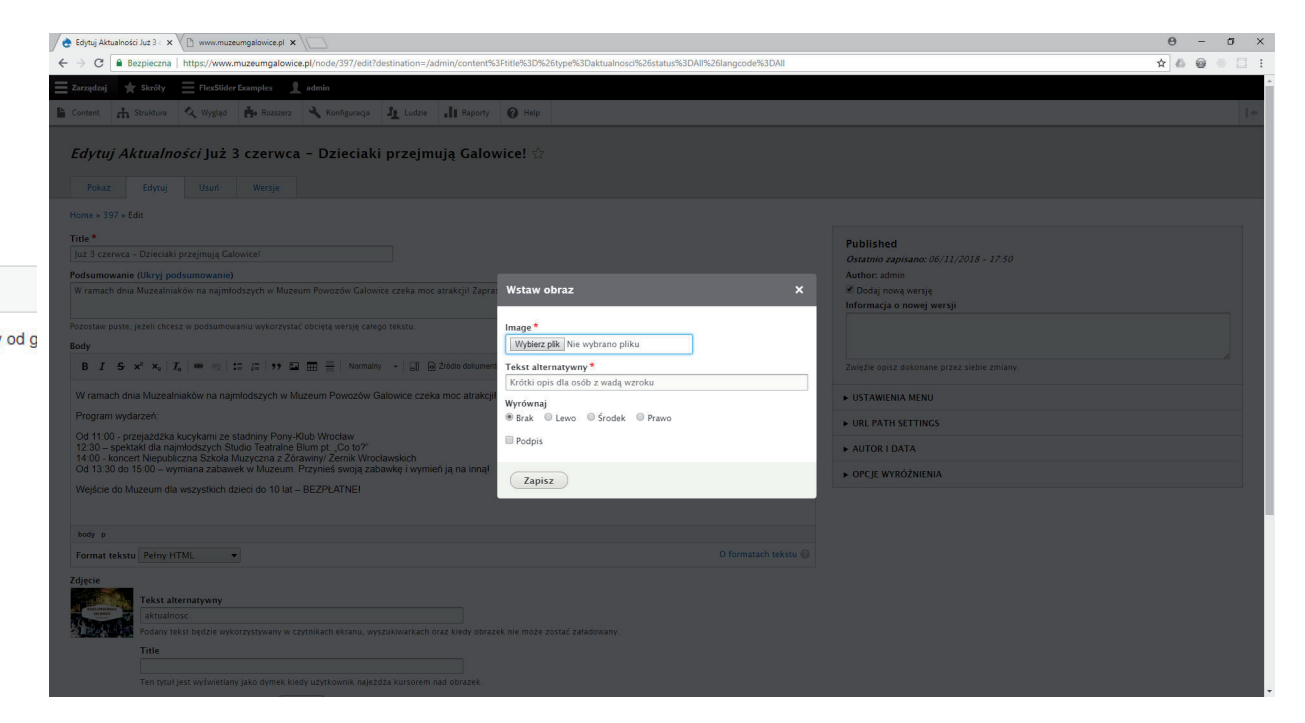

### Bloki

Blok to element statyczny, wyświetlany w danym regionie witryny. Może przybierać formę tekstową, obrazkową, menu, widoku etc. Możemy sami modyfikować i dodawać różne typy bloków. Bloki są wyświetlane w układzie witryny.

Zarządzaj - Struktura - Układ bloków

#### https://www.muzeumgalowice.pl/admin/structure/block

Dodając nowy blok, przypisujemy go do danego regionu

| 👌 Układ bloków   Muzeum 🛛 🗙 📃                                                                                                    |                                                   |                             | Θ - σ >                       |
|----------------------------------------------------------------------------------------------------|---------------------------------------------------|-----------------------------|-------------------------------|
| ← → C ■ Bezpieczna   https://www.muzeumgalowice.pl/admin/structure/block                                                                                                    |                                                   |                             | * & @ * 🗆                     |
| 🔇 Wróć do strony 🗮 Zarządzaj \star Skróty 🗮 FlexSlider Examples 👤 admin                                                                                                    |                                                   |                             |                               |
| 🖹 Content 🔥 Struktura 🔇 Wygląd 🍎 Rozszerz 🔧 Konfiguracja 🦺 Ludzie 👖 R                                                                                                    | laporty 🕑 Help                                    |                             | 1+                            |
| Układ bloków 🛱<br>Układ bloków Biblioteka własnych bloków                                                                                                    |                                                   |                             |                               |
| Basiewicz Kasprzyk Bartik Seven Bootstrap                                                                                                    |                                                   |                             |                               |
| Home » Admin » Structure » Block<br>Rozmieszczenie bloków jest specyficzne dla kazdej skórki witrymy. Zmiany nie będą zapisane dopi<br>Zaprezentuj regiony (Basiewicz Kasprzyk) | óki nie zostanie kliknięty przycisk <i>Żapisz</i> | <i>bloki</i> u dolu strony. |                               |
| BLOK                                                                                                    | KATEGORIA                                         | REGION                      | Pokaž wagi wierszy OPERATIONS |
| Nawigacja Umieść blok                                                                                                    |                                                   |                             |                               |
| Brak bloków w tym regionie                                                                                                    |                                                   |                             |                               |
| Navigation (Collapsible) Umieść blok                                                                                                    |                                                   |                             |                               |
| 💠 Główna nawigacja                                                                                                    | Menu                                              | Navigation (Collapsible) 🔻  | Konfiguruj 👻                  |
| Top Bar Umieść blok                                                                                                    |                                                   |                             |                               |
| 💤 Marka witryny                                                                                                    | System                                            | Top Bar 🔻                   | Konfiguruj 👻                  |
| Wyróżnione Umieść blok                                                                                                    |                                                   |                             |                               |
| -∰ Wiadomošci statusu                                                                                                    | System                                            | Wyróżnione 🔻                | Konfiguruj 💌                  |
| Help Umieść blok                                                                                                    |                                                   |                             |                               |
| Brak bloków w tym regionie                                                                                                    |                                                   |                             |                               |
| Content Umieść blok                                                                                                    |                                                   |                             |                               |
| 🕆 Breadcrumby                                                                                                    | System                                            | Content                     | Konfiguruj                    |
| 4 Tytuł strony                                                                                                    | core                                              | Content                     | Konfiguruj 💌                  |

Aby wyedytować istniejący blok, najeżdżamy na niego myszką, następnie w prawym rogu, ukaże się nam menu edycji. Klikamy Edytuj lub Szybka edycja.

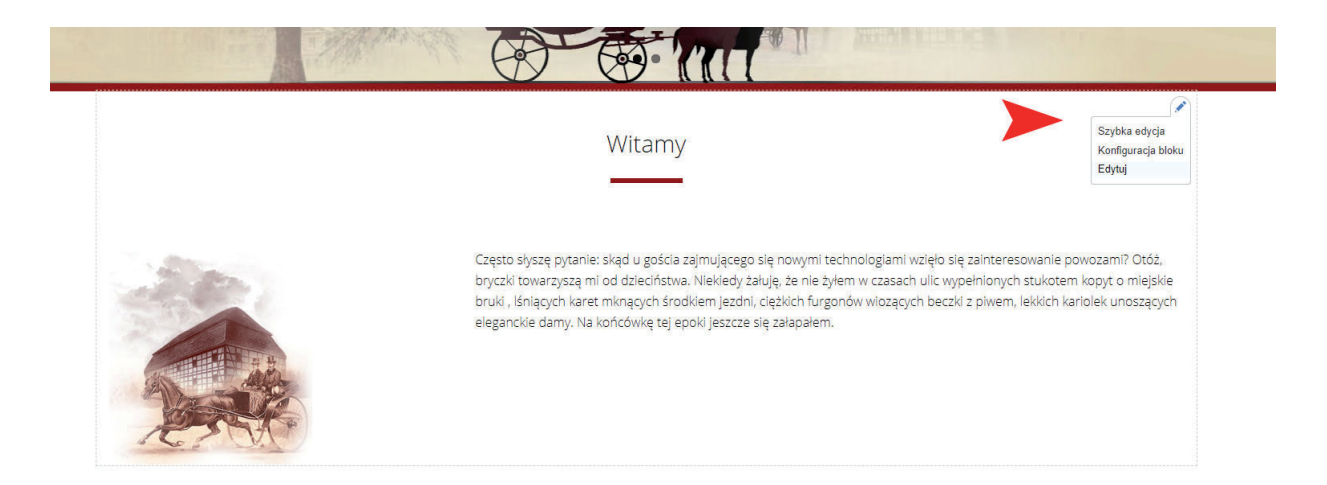

Dodając nowy blok, klikamy na umieść blok w danym miejscu.

Następnie klikamy dodaj nowy blok i dodajemy treści.

| Wróć do strony 🗮 Zarządzaj 🔺 Skróty 📃 FlexSlider Examples 👤 admin                                                                  |                            |             |             |
|----------------------------------------------------------------------------------------------------|----------------------------|-------------|-------------|
| i Content 🚠 Struktura 🔍 Wygląd 🏝 Rozszerz 🔧 Konfiguracja 🦺 Ludzie                                                                  | -It Raporty @ Help         |             |             |
| Ilkład bloków 🖑                                                                                                    | Umieść blok                |             | ×           |
|                                                                                                    | + Dodaj własny blok        |             |             |
|                                                                                                    | Filtruj według nazwy bloku |             |             |
| Basiewicz Kasprzyk Bartik Seven Bootstrap                                                                                          | BLOK                       | KATEGORIA   | OPERATIONS  |
| Home » Admin » Structure » Block                                                                                                   | Entity view (Content)      | Chaos tools | Umieść blok |
| Rozmieszczenie bloków jest specyficzne dla każdej skórki witryny. Zmiany nie będą zapi<br>Zaprezentuj regiony (Basiewicz Kasprzyk) | Entity view (User)         | Chaos tools | Umieść blok |

# Bloki

www.kamac.com.pl

# Widoki

Widok (view) to zapytanie do bazy danych, którego wynikiem jest listą artykułów uporządkowana w narzucony przez nas sposób Wchodzimy Zarządzaj - Struktura - Widoki

#### https://www.muzeumgalowice.pl/admin/structure/views

Możemy modyfikować istniejące już widoki lub dodawać nowe. Opcja dla zaawansowanych.

| 👌 Widoki   Muzeum Galow 🗙                                                                                                    |                               |                                                                                                    |                                                                                                    | Θ –        | σ  |
|----------------------------------------------------------------------------------------------------|-------------------------------|----------------------------------------------------------------------------------------------------|----------------------------------------------------------------------------------------------------|------------|----|
| ← → C 📓 Bezpieczna   https://www.muzeumgalowice                                                                                                    | a.pl/admin/structure/views    |                                                                                                    |                                                                                                    | ¢ 🙆 🞯      |    |
| 3 Wróć do strony 🗮 Zarządzaj 🔺 Skróty 🗮 Fles                                                                                                    | xSlider Examples 👤 admin      |                                                                                                    |                                                                                                    |            |    |
| 🖹 Content 🔥 Struktura 🔍 Wygląd 🍎 Rozszerz                                                                                                    | 🔧 Konfiguracja 🤰 Ludzie 📲 Rap | orty 🕐 Help                                                                                                    |                                                                                                    |            | 1. |
| Widoki 分       Lista       Uscavienia       Home × Admin × Structure × Views       Chodg widob       Filtruj według nazwy, idemyfikatora systemowego, opisi | u lub ścieżki.                |                                                                                                    |                                                                                                    |            |    |
| Włączone                                                                                                    |                               |                                                                                                    |                                                                                                    |            |    |
| NAZWA WIDOKU                                                                                                    | IDENTYFIKATOR SYSTEMOWY       | OPIS                                                                                                    | FORMATY                                                                                                    | OPERATIONS |    |
| Aktualności                                                                                                    | aktualnosci                   |                                                                                                    | Blok<br>Blok<br>Page (/aktualnosci)                                                                                                    | Edytuj 💌   |    |
| Biblioteka własnych bloków                                                                                                    | block_content                 | Znajdź i zarządzaj własnymi blokami.                                                                                 | Page (/admin/structure/block/block-content)                                                                                                    | Edytuj 💌   |    |
| Blok <em>Kto jest online</em>                                                                                                    | who_s_online                  | Prezentuje nazwy użytkowników którzy byli ostatnio aktywni, jak również liczbę<br>wszystkich aktywnych użytkowników. | Blok                                                                                                    | Edytuj 👻   |    |
| Content                                                                                                    | content                       | Wyszukiwanie i zarządzanie zawartością.                                                                              | Page (/admin/content)                                                                                                    | Edytuj 💌   |    |
| Czytelnia                                                                                                    | czytelnia                     |                                                                                                    | Blok<br>Page (/czytelnia)                                                                                                    | Edytuj 💌   |    |
| Dla dzieci                                                                                                    | dla_dzieci                    |                                                                                                    | Page (/dla-dzieci)                                                                                                    | Edytuj 💌   |    |
| Feeds                                                                                                    | feeds_feed                    |                                                                                                    | Page (/admin/content/feed)                                                                                                    | Edytuj 💌   |    |
| FlexSlider Views Example                                                                                                    | flexslider_views_example      |                                                                                                    | Page (fflexilider-views-example)<br>Page (fflexilider-views-example-basic-carousel)<br>Page (fflexilider-views-example-st-unimal-<br>Page (fflexilider-views-example-st-unimali-control)<br>Page (fflexilider-views-example-with-thumbnail-control)<br>Page (fflexilider-views-example-with-thumbnail-sider) | Edytuj 💌   |    |
|                                                                                                    |                               |                                                                                                    | P2 1                                                                                                    |            |    |

Widok wyświetla konkretne pola z rodzaju zawartości (np. sam tytuł i podsumowanie), pełne wpisy lub konkretne elementy. Pamiętaj - widoki to zaawansowe narzędzie. Skonsultuj się z deweloperem, zanim zaczniesz sam wprowadzać zmiany.

| Aktualnosci (Content)   M ×                                                                                                    |                                                                           |               | e = 0 ;                    |
|----------------------------------------------------------------------------------------------------|---------------------------------------------------------------------------|---------------|----------------------------|
| <ul> <li>         → C          Bezpieczna   https://www.muzeumgalowice.pl/admin/structure/views/view/akt</li> </ul>                                                                                                    | ualnosci?destination=/admin/structure/views                               |               | ☆ 🙆 🔮 🖄 🗌                  |
| ) Wróć do strony 😑 Zarządzaj 🔺 Skróty 😑 FlexSlider Examples 👤 admin                                                                                                    |                                                                           |               | 😥 Wycieczka                |
| Content 🚠 Struktura 🔇 Wyglad 🏝 Rozszerz 🔧 Konfieuracia 🎜 Ludzie                                                                                                    | Raporty @ Help                                                            |               | 14                         |
|                                                                                                    |                                                                           |               |                            |
| Aktualności (Content)                                                                                                    |                                                                           |               |                            |
| Aktualnosci (Content) M                                                                                                    |                                                                           |               |                            |
| Home » Admin » Structure » Views » Aktualnosci                                                                                                    |                                                                           |               |                            |
|                                                                                                    |                                                                           |               |                            |
| Formaty                                                                                                    |                                                                           |               |                            |
| Page Block Blok 2 + Dodaj                                                                                                    |                                                                           |               | Edytuj nazwę/opis widoku 💌 |
| The Residence of the Second Second Seco |                                                                           |               |                            |
| wyswietiana nazwa: Page                                                                                                    |                                                                           |               | Zobacz rage                |
| TITLE                                                                                                    | USTAWIENIA STRONY                                                         | ► ZAAWANSOWAM | Æ                          |
| Title: Aktualności                                                                                                    | Ścieżka: /aktualnosci                                                     |               |                            |
| FORMAT                                                                                                    | Menu: Zwykły: Aktualności                                                 |               |                            |
| Format: Lista niesformatowana   Ustawienia                                                                                                    | Dostęp: Uprawnienie   Przeglądanie opublikowanej zawartości               |               |                            |
| Pokaž: Pola   Ustawienia                                                                                                    | NAGŁÓWEK                                                                  | Dodaj         |                            |
| POLA Dodaj 💌                                                                                                    | STOPKA                                                                    | Dodaj         |                            |
| Content: Zdjęcie                                                                                                    | WYGLAD PRZY BRAKU WYNIKÓW                                                 | Dodaj         |                            |
| Content: Title                                                                                                    | STRONICOWANIE                                                             |               |                            |
| Content: Body [nie pokazuj]                                                                                                    | Užvi podziału na strony: Wyświeti wszystkie elementy   Wszystkie elementy |               |                            |
| Content: Odnošnik do Content<br>Gastant: Odnošnik do Content                                                                                                    | Odnośnik "więcej": Nie                                                    |               |                            |
|                                                                                                    | META TAGS                                                                 |               |                            |
| FILIRY Dodaj •                                                                                                    | Meta tags: Using defaults                                                 |               |                            |
| Content: Published (= Tak)<br>Content: Rodzal zawartości (= Aktualności)                                                                                                    |                                                                           |               |                            |
| KBYTERIA SORTOWANIA Dodai                                                                                                    |                                                                           |               |                            |
| Content: Data dodania (maleiaco)                                                                                                    |                                                                           |               |                            |
|                                                                                                    |                                                                           |               |                            |
|                                                                                                    |                                                                           |               |                            |
| Zapisz Anuluj                                                                                                    |                                                                           |               |                            |
|                                                                                                    |                                                                           |               |                            |
| Preview                                                                                                    |                                                                           |               | ✓ Automatyczny podgląd     |
| Podolad z filtrami kontekstowymi:                                                                                                    | Odćujist podalad                                                          |               |                            |
| Rozdzielał filtry za pomoca */* Przykładowo 40/12/10                                                                                                    | Outswiez bondian                                                          |               |                            |
| internet a ponota ( ) internet of a ponota ( )                                                                                                    |                                                                           |               |                            |

# Widoki

Dzięki modułowi Webform, możemy na stronie tworzyć wiele rodzajów formularzy. Od formularzy kontaktowych, po formularze rezerwacyjne. Formularz może wysłać mail do administratora, kopię do nadawcy lub do innych osób.

#### 😸 Kontakt | Muzeum Galow 🗙 θ - σ × 4 > C A Bazniaczna https \* \* \* ★ Skróty 🗮 FlexSlider Examples 👤 admin szerz 🔧 Konfiguracja 🧕 Ludzie 🔒 Raporty 🔍 Wyględ 👗 Rozs 0 1 Kontakt Pokaż Edytuj Test Results Usuń e-mail: muzeum@gallen.pl Imię i nazwisko\* MUZEUM POWOZÓW GALOWICE admin 55-020 Żórawina Email\* Galowice, ul.Leśna 5 drupal@kamac.com.pl Telefon+ Godziny otwarcia: wtorek-platek - 10.00-16.00 Wiadomość\* sobota- 11:00 - 17:00 (ostatnie zwiedzanie muzeum z przewodnikiem o godzinie 16:00) niedziela - 11:00 - 18:00 (ostatnie zwiedzanie muzeum o godzinie 17:00) W poniedziałki biuro i muzeum są nieczynne. Regon: 932943438 NIP: 896 13 56 400 KRS: 0000141562

### Formularze

www.kamac.com.pl

### Formularze

Aby edytować już istniejący formularz, lub dodać nowy wchodzimy na: Zarządzaj - Struktura - Webforms https://www.muzeumgalowice.pl/admin/structure/webform Klikamy w Build (prawy przycisk)

| The Forms m       | ie Forms management page lists all available webforms, which can be filtered by the following: title, description, elements, category and status. • Watch video |                              |           |         |        |               |               |         |  |  |  |  |  |  |
|-------------------|----------------------------------------------------------------------------------------------------|------------------------------|-----------|---------|--------|---------------|---------------|---------|--|--|--|--|--|--|
| + Add web         | - Add webform                                                                                                    |                              |           |         |        |               |               |         |  |  |  |  |  |  |
| <b>V</b> FILTER W | ▼ FILTER WEBFORMS                                                                                                    |                              |           |         |        |               |               |         |  |  |  |  |  |  |
| Filter by         | Filter by title, description, elements, user name, or role O Filter by category V All [1] V Filter                                                              |                              |           |         |        |               |               |         |  |  |  |  |  |  |
| 1 webform         |                                                                                                    |                              |           |         |        |               |               |         |  |  |  |  |  |  |
| TITLE             | •                                                                                                    | OPIS                         | KATEGORIA | STATUS  | AUTHOR | TOTAL RESULTS | OPERATIONS    |         |  |  |  |  |  |  |
| Contact           |                                                                                                    | Basic email contact webform. |           | Otwarte |        | 38            | Submissions - | Build - |  |  |  |  |  |  |

#### Możemy modyfikować i dodawać nowe pola.

| Elements Zródło                                                       |                                         |                              |          |                  |
|-----------------------------------------------------------------------|-----------------------------------------|------------------------------|----------|------------------|
| Home » Admin » Structure » Webform » Contact                          |                                         |                              |          |                  |
| The Elements page allows users to add, update, duplicate and delete e | lements and wizard pages. F Watch video |                              |          |                  |
| + Add element + Add page                                              |                                         |                              |          | Pokaž wagi wiers |
| TITLE                                                                 | KEY                                     | ТҮРЕ                         | WYMAGANE | OPERATIONS       |
| 🕂 Imię i nazwisko                                                     | name                                    | Jednowierszowe pole tekstowe | Z        | Edytuj 💌         |
| 🕂 Email                                                               | email                                   | Email                        | Z        | Edytuj 🔹         |
| + Telefon                                                             | subject                                 | Jednowierszowe pole tekstowe | ×        | Edytuj 💌         |
| 🕂 Wiadomość                                                           | message                                 | Textarea                     | ×        | Edytuj 💌         |
| ✤ Submit button(s)                                                    | actions                                 | Submit button(s)             |          | Edytuj 💌         |
| Save elements Reset                                                   |                                         |                              |          |                  |

### Formularze

Wszystkie informacje wysłane przez formularz są dostępne w danym formularzu w zakładce Submissions https://www.muzeumgalowice.pl/admin/structure/webform/submissions/manage Jeśli na stronę spływają wiadomość SPAM, warto doinstalować

| < →    | c      | Bezpieczna    | https://www.n   | nuzeumoalowice | .pl/admin/structure | e/webform/ma | nage/contact/res | ults/sub | missions     |                               |                                         | 400                                                                                                    |     |
|--------|--------|---------------|-----------------|----------------|---------------------|--------------|------------------|----------|--------------|-------------------------------|-----------------------------------------|----------------------------------------------------------------------------------------------------|-----|
| () Wró | dostro |               | zadzaj 🛨 Sk     | róty = Flei    | Slider Examples     | 9 admin      |                  |          |              |                               |                                         |                                                                                                    |     |
| Cont   | ent    | th Struktura  | A Wyglad        | Rozszerz       | 🔧 Konfiguracja      | Ludzie       | Raporty          | 0 1      | alp          |                               |                                         |                                                                                                    |     |
| 10     | 27 E   | li wt., 07/1  | 0/2018 - 23:38  | Kontakt        | Anonim              | Polish       | 46.161.9.50      | -        | KennethTwisp | chang@securesmtp.bid          | hgwqz6wo                                | wh0cd503453 <a cialis18norx.us.org="" href-http:=""></a> cialis 25.                                                                                         |     |
| 9      | ☆≘     | li wt., 07/1  | 0/2018 - 23:21  | Kontakt        | Anonim              | Polish       | 46.161.9.71      |          | Pay Day Loan | paulene@mailllc.download      | iprfhars                                | same day payday loan <a href="https://quickloans.cars">on.</a>                                                                                              |     |
| 8      | 슈음     | ⊫ wt., 07/1   | 0/2018 - 02:45  | Kontakt        | Anonim              | Polish       | 46.161.9.18      |          | Nicolebib    | dymcliomą₽fraddyz.ru          | soaring eagle casino legal gambling age | free bets luxbet<br>(a http://tubictainogames.com/>betonline transfer t.<br>ca http://tubictainogames.com/>free casino games.<br>all biod-tubic/jaine spins | . ( |
| 7      | ☆≘     | lì pon., 07/  | 09/2018 - 15:1  | 9 Kontakt      | Anonim              | Polish       | 46.161.9.50      |          | KennethTwisp | marzich@msmail.trade          | a6dhia8c                                | wh0cd503453 <a href="http://viagracost2018.us.com/">viag.</a>                                                                                               |     |
| 6      | ☆≞     | liì ndz., 07/ | 08/2018 - 20:0  | 8 Kontakt      | Anonim              | Polish       | 46.161.9.3       |          | Loans Online | georgeone1@rainmail.win       | pqlvilqs                                | lender <a href="https://cashnow.cars">lender</a> lender                                                                                                    | . ( |
| 5      | ☆≙     | 🖹 ndz., 07/   | 08/2018 - 13:10 | 0 Kontakt      | Anonim              | Polish       | 46.161.9.71      |          | Payday Loans | betmiller1@mailllc.download   | ngcwvpam                                | apply for credit <a href="https://quickloans.cars">loan bad .</a>                                                                                           |     |
| 4      | ☆≘     | là ndz., 07/  | 08/2018 - 03:50 | 0 Kontakt      | Anonim              | Polish       | 46.161.9.50      |          | KennethTwisp | marion395@simplyemail.trade   | onc8onfz                                | wh0cd503453 <a href="http://viagracost2018.us.com/">pfiz.</a>                                                                                               |     |
| 3      | ☆≘     | li sob., 07/  | 07/2018 - 19:10 | ) Kontakt      | Anonim              | Polish       | 46.161.9.3       |          | Spotloan     | jan4ule@regiopost.trade       | ipjhelmy                                | payday loans direct lender <a href="https://cashnow.cars"></a>                                                                                              |     |
| 2      | ☆≘     | là sob., 07/  | 07/2018 - 03:55 | Kontakt        | Anonim              | Polish       | 46.161.9.71      |          | Spotloan     | daviddanie1527@evropost.trade | urzyrzsf                                | loans <a href="https://quickloans.cars">payday loan applic</a>                                                                                              | . ( |
| 1      | ☆≞     | lì pt., 07/0  | 6/2018 - 15:07  | Kontakt        | Anonim              | Polish       | 46.161.9.71      |          | Bad Credit   | karyn@regiopost.trade         | kmqhnvvo                                | loans <a href="https://quickloans.cars">cash advance credi.</a>                                                                                             |     |
|        | Custor | mize          |                 |                |                     |              |                  |          |              |                               |                                         |                                                                                                    |     |

moduly captcha.

#### Drupal posiada budowę modułową. Aby dodać do niego nową funkcjonalność wystarczy zaimplementować nowy moduł.

Moduły są dostępne na www.drupal.org

| e Rozs:           | cerz   Muzeum Galor 🗙 🔨 Aktualizuj   Muzeum Galo 🗙 🔪 |                                                                                                    | Θ -   | 0     | ×   |  |  |  |  |  |  |
|-------------------|------------------------------------------------------|----------------------------------------------------------------------------------------------------|-------|-------|-----|--|--|--|--|--|--|
| $\leftrightarrow$ | C Bezpieczna https://www.muzeumgalowice.             | pl/admin/modules                                                                                                    | ☆ 🙆 🚳 | ) ⊕ E | 3 E |  |  |  |  |  |  |
| Wróć              | do strony 🗮 Zarządzaj 🔺 Skróty 🗮 Flext               | Slider Examples 🙎 atmin                                                                                                    |       |       |     |  |  |  |  |  |  |
| Conte             | nt 🚠 Struktura 🔇 Wygląd 뵭 Rozszerz                   | 🔧 Konfiguracja 🧕 Ludzie 📊 Raporty 🥹 Help                                                                                                    |       |       | [+  |  |  |  |  |  |  |
| ( + In            | stalacja nowego modulu                               |                                                                                                    |       |       |     |  |  |  |  |  |  |
| Filtru            | nji wedhug nazwy lub opisu                           |                                                                                                    |       |       |     |  |  |  |  |  |  |
| Wprov             | vadź część nazwy lub opisu modułu                    |                                                                                                    |       |       |     |  |  |  |  |  |  |
| ▼ RE              | )ZEŃ                                                 |                                                                                                    |       |       |     |  |  |  |  |  |  |
|                   | Actions                                              | ▶ Wykonuje zadania w momencie zajścia określonych zdarzeń w systemie.                                                                                |       |       |     |  |  |  |  |  |  |
|                   | Activity Tracker                                     | ► Włącza śledzenie ostatniej zawartości dla użytkowników.                                                                                            |       |       |     |  |  |  |  |  |  |
|                   | Aggregator                                           | ➤ Subskrypcja zawartości rozplaszanej przez zewnętrzne źródła (za pomocą kanałów RSS, RDF i Atom).                                                   |       |       |     |  |  |  |  |  |  |
| 2                 | Automated Cron                                       | ► Umożliwia uruchamiania zadań cron poprzez wykonywania ich przy końcu odpowiedzi serwera.                                                           |       |       |     |  |  |  |  |  |  |
|                   | Ban                                                  | ► Umozliwia blokowanie adresów IP.                                                                                                    |       |       |     |  |  |  |  |  |  |
|                   | BigPipe                                              | ▶ Przesyłanie stron techniką BigPipe umożliwiającą ich znacznie szybsze wyświetlanie w przeglądarce.                                                 |       |       |     |  |  |  |  |  |  |
|                   | Block                                                | ► Zarządza blokami wyświetlanymi na stronie. Bloki to dodatkowe elementy zawierające treść umieszczane w różnych regionach wokół zawartości głównej. |       |       |     |  |  |  |  |  |  |
|                   | Book                                                 | ▶ Umożliwia użytkownikom tworzyć i organizować powiązane zawartości w spis treści książki.                                                           |       |       |     |  |  |  |  |  |  |
|                   | Breakpoint                                           | ➤ Zarządzanie breakpointami i grupami breakpointów responsywnych układów.                                                                            |       |       |     |  |  |  |  |  |  |
|                   | CKEditor                                             | ► Edycja typu WYSIWYG dla pół tekstowych przy użyciu CKEditor.                                                                                       |       |       |     |  |  |  |  |  |  |
|                   | Color                                                | ▶ Umożliwia administratorom zmianę schematu kolorów kompatybilnych skórek.                                                                           |       |       |     |  |  |  |  |  |  |
|                   | Comment                                              | ► Daje uzytkownikom możliwość wypowiedzenia się na temat zamieszczanych w witrynie treści.                                                           |       |       |     |  |  |  |  |  |  |
|                   | Configuration Manager                                | ▶ Umożliwienie administratorom zarządzanie zmianami konfiguracji.                                                                                    |       |       |     |  |  |  |  |  |  |
| 2                 | Contact                                              | ► Daje dostęp do formularzy kontaktowych.                                                                                                    |       |       |     |  |  |  |  |  |  |
|                   | Content Moderation                                   | ► Provides moderation states for content.                                                                                                    |       |       |     |  |  |  |  |  |  |

# Moduły

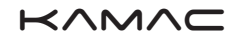

# Masz pytania?

Kamac Studio kreatywne Maciej Kałytczak

maciek@kamac.com.pl 692 609 586

adres korespondencyjny: ul. Kolista 20/9, 54-152 Wrocław

NIP 894 28 51 618 REGON 020665267

Serdecznie zapraszamy!